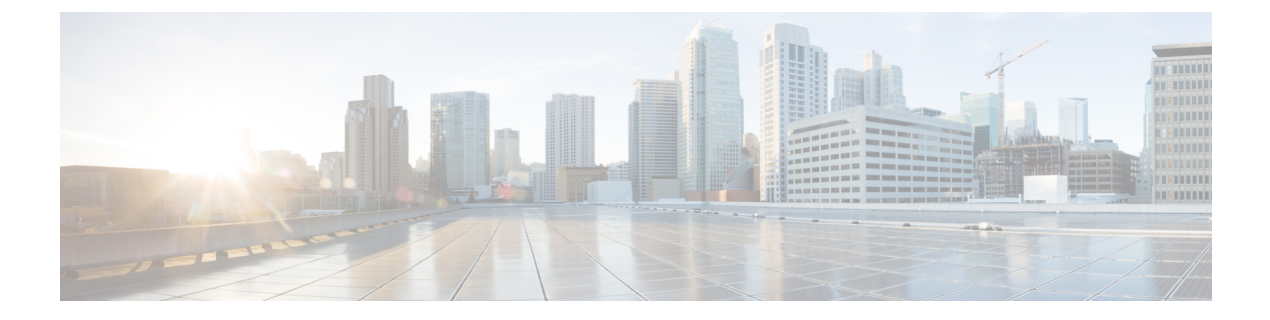

## **Router Configuration Parameters**

- Nested Structure, on page 2
- WAN\_Basic\_Setting Parameters, on page 2
- WAN\_Interface Parameters, on page 3
- WAN\_IP6\_Setting Parameters, on page 7
- PHY\_Port\_Setting Parameters, on page 8
- MAC Address Clone Parameters, on page 9
- Internet Option Parameters, on page 10
- DHCP\_Server\_Pool Parameters, on page 12
- LAN\_IP6\_Setting Parameters, on page 17
- WAN\_VLAN\_Setting Parameters, on page 18
- CLDP\_Setting Parameters, on page 19
- Single\_Port\_Forwarding Parameters, on page 20
- Port\_Range\_Forwarding Parameters, on page 22
- SNMP Parameters, on page 23
- Time\_Setup Parameters, on page 27
- QoS\_Bandwidth\_Control Parameters, on page 29
- HTTP\_Proxy Parameters, on page 30
- Software\_DMZ Parameters, on page 34
- Bonjour\_Enable, on page 35
- Reset\_Button\_Enable, on page 35
- Router\_Mode, on page 36
- Monitor\_WAN\_Port\_Only Parameters, on page 36
- VPN\_Passthrough, on page 36
- Web\_Management, on page 38
- TR-069 Parameters, on page 41
- Log\_Configuration Parameters, on page 43
- Web\_Login\_Admin\_Name, on page 46
- Web\_Login\_Admin\_Password, on page 47
- Web\_Login\_Guest\_Name, on page 47
- Web\_Login\_Guest\_Password, on page 47
- SSH Parameters, on page 48

### **Nested Structure**

All items in the <router\_configuration> section of the XML file need to be nested under <router-configuration> and the section headings as shown below.

• The </router-configuration> tag must appear at the end of the section.

• In the XML file, each section can be opened or closed by clicking the section heading. A + symbol indicates that a section is closed, and a -symbol indicates that it is open.

• To enter a null value, enter a backslash at the end of the parameter name, as show in this example: <MAC\_Address\_Clone\_Address />

#### **Nested Sections**

```
- <flat-profile>
   . . .
   . . .
- <router-configuration>
  + <WAN Basic Setting>
  + <WAN Interface>
  + <WAN IP6 Setting>
  + <PHY Port Setting>
  + <MAC Address Clone>
  + <Internet Option>
  + <DHCP Server Pool>
  + <LAN IP6 Setting>
   + <WAN VLAN Setting>
  + <CLDP Setting>
  + <Single_Port_Forwarding>
   + <Port_Rang_Forwarding>
   + <SNMP>
   + <Time Setup>
   <QoS Bandwidth Control>
   + <Software DMZ>
    <Bonjour Enable>1</Bonjour Enable>
     <Reset Button Enable>1</Reset Button Enable>
    <Router Mode>1</Router Mode>
    <Monitor WAN Port Only>0</Monitor WAN Port Only>
   + <VPN Passthrough>
  + <Web_Management>
   + <TR-069>
   + <Log Configuration>
    <Web Login Admin Name>admin</Web Login Admin Name>
     <!-- <Web Login Admin Password></Web Login Admin Password -->
    <Web_Login_Guest_Name>cisco</Web_Login_Guest_Name>
    <!-- <Web Login Guest Password></Web Login Guest Password -->
   + <SSH>
   </router-configuration>
</flat-profile>
```

### WAN\_Basic\_Setting Parameters

This section describes the parameters in the  $\langle x \rangle$  section of the config.xml file.

TIP: You can click the <x> heading in the XML file to expand or collapse the nested parameters in this section.

| Parameter             | Details                                                                         |
|-----------------------|---------------------------------------------------------------------------------|
| WAN_Stack_Mode        | Description—IP stack mode                                                       |
|                       | User Interface—Network Setup > Basic Settings page, Stack Mode field            |
|                       | Values                                                                          |
|                       | • 0: IPv4 Only                                                                  |
|                       | • 1: IPv6 Only                                                                  |
|                       | • 2: Dual Stack                                                                 |
|                       | <b>Default</b> —0                                                               |
| WAN_Signal_Preference | Description—Preference IP mode for SIP Signaling.                               |
|                       | User Interface—Network Setup > Basic Settings page, Signaling Preference field. |
|                       | Values                                                                          |
|                       | • 0: Prefer IPv4                                                                |
|                       | • 1: Prefer IPv6                                                                |
|                       | <b>Default</b> —0                                                               |
| WAN_Media_Preference  | Description—Preference IP mode for RTP stream.                                  |
|                       | User Interface—Network Setup > Basic Settings page, Media Preference field.     |
|                       | Values                                                                          |
|                       | • 0: Prefer IPv4                                                                |
|                       | • 1: Prefer IPv6                                                                |
|                       | Default—0                                                                       |

# **WAN\_Interface Parameters**

This section describes the parameters in the <WAN\_Interface> section of the config.xml file.

TIP: You can click the  $\langle$ WAN\_Interface $\rangle$  heading in the XML file to expand or collapse the nested parameters in this section.

| Parameter                                                                             | Details                                                                                          |
|---------------------------------------------------------------------------------------|--------------------------------------------------------------------------------------------------|
| <wan_connection_type></wan_connection_type>                                           | <b>Description</b> —Defines the connection/addressing mode used for the INTERNET (WAN) port.     |
|                                                                                       | User Interface—Network Setup > Basic Setup > IPv4 Settings page, Connection Type field           |
|                                                                                       | Values                                                                                           |
|                                                                                       | • dh: DHCP                                                                                       |
|                                                                                       | • st: Static                                                                                     |
|                                                                                       | • pp: PPPoE                                                                                      |
|                                                                                       | Default—dh                                                                                       |
|                                                                                       | Example—Static connection type                                                                   |
|                                                                                       | <wan_connection_type>st</wan_connection_type>                                                    |
| <wan_dhcp_mtu_mode></wan_dhcp_mtu_mode>                                               | <b>Description</b> —MTU mode. Use the parameter corresponding to the configured connection type. |
| <wan_pppoe_mtu_mode></wan_pppoe_mtu_mode>                                             | User Interface—Network Setup > Basic Setup > IPv4 Settings page, MTU drop-down list              |
|                                                                                       | Values                                                                                           |
|                                                                                       | • 0: Auto                                                                                        |
|                                                                                       | • 1: Manual                                                                                      |
|                                                                                       | Default—0                                                                                        |
|                                                                                       | Example—Manual MTU mode for a static connection                                                  |
|                                                                                       | <wan_static_mtu_mode>1</wan_static_mtu_mode>                                                     |
| <wan_dhcp_mtu_size></wan_dhcp_mtu_size>                                               | <b>Description</b> —MTU size. Use the parameter corresponding to the configured connection       |
| <wan_static_mtu_size> <wan_pppoe_mtu_size></wan_pppoe_mtu_size></wan_static_mtu_size> | User InterfaceNetwork Setup > Basic Setup > IPv4 Settings page_MTU text hov                      |
|                                                                                       | Values—576 to1492                                                                                |
|                                                                                       | Default_0                                                                                        |
|                                                                                       | <b>Example</b> —Customized MTU size for PPPoE                                                    |
|                                                                                       | <pre>~</pre>                                                                                     |

| Parameter                                   | Details                                                                                                    |
|---------------------------------------------|----------------------------------------------------------------------------------------------------|
| <wan_static_ip_net></wan_static_ip_net>     | <b>Description</b> —Specifies the IPv4 address for the Static IP connection.                                                                                                    |
|                                             | User Interface—Network Setup > Basic Setup > IPv4 Settings page, Internet IPv4,<br>Subnet Mark,and Default Gateway text boxes (available when Static IP is the<br>Connection Type)                                                                                                    |
|                                             | Parameters—Internet_IP:Subnet_Mask:Default_Gateway [:DNS1[:DNS2[:DNS3]]]                                                                                                    |
|                                             | Values                                                                                                    |
|                                             | • Internet_IP: IPv4 address                                                                                                    |
|                                             | Subnet_Mask: IPv4 mask address                                                                                                    |
|                                             | • Default_Gateway: IPv4 address                                                                                                    |
|                                             | • DNS_1: IPv4 address                                                                                                    |
|                                             | • DNS_2: IPv4 address                                                                                                    |
|                                             | • DNS_3: IPv4 address                                                                                                    |
|                                             | Default-0.0.0.0:0.0.0.0:0.0.0.0:0.0.0:0.0.0:0.0.0:0.0.0:0.0.0                                                                                                    |
|                                             | Example                                                                                                    |
|                                             | <wan_static_ip_net>10.1.1.1:255.255.255.0:10.1.1.254:10.1.1.2:10.1.1.3</wan_static_ip_net>                                                                                                    |
| <wan_pppoe_user_name></wan_pppoe_user_name> | <b>Description</b> —Username for PPTP session through the INTERNET (WAN) port.                                                                                                    |
|                                             | <b>User Interface—Network Setup</b> > <b>Basic Setup</b> > <b>IPv4 Settings</b> page, <b>User Name</b> field (available when PPPoE is the Connection Type)                                                                                                    |
|                                             | Values—(up to 64 characters), Printable ASCII characters                                                                                                    |
|                                             | Default—null                                                                                                    |
|                                             | Example                                                                                                    |
|                                             | <wan_pppoe_user_name>test@example.net</wan_pppoe_user_name>                                                                                                    |
| <wan_pppoe_password></wan_pppoe_password>   | <b>Description</b> —Configures the interface settings for defined VLAN sub interfaces. VLAN ID n must be previously defined in the VLAN_ID_Index tag. This tag defines the password for PPPoE session configured over the sub interface. Note: the value of this field is hidden when reading the config.xml file from the device. |
|                                             | User Interface—Network Setup > Basic Setup > IPv4 Settings page, Password field (available when PPPoE is the Connection Type)                                                                                                    |
|                                             | Values—password (up to 64 characters)                                                                                                    |
|                                             | <b>Default</b> —commented out, <br <wan_pppoe_password></wan_pppoe_password> >                                                                                                    |
|                                             | Example                                                                                                    |
|                                             | <wan_pppoe_password>my-password</wan_pppoe_password>                                                                                                    |

| Parameter                                         | Details                                                                                                    |
|---------------------------------------------------|----------------------------------------------------------------------------------------------------|
| <wan_pppoe_service_name></wan_pppoe_service_name> | <b>Description</b> —Descriptive service name (provided by the ISP), for a PPPoE session.                                                                                |
|                                                   | User Interface—Network Setup > Basic Setup > IPv4 Settings page, Service Name field (available when PPPoE is the Connection Type)                                       |
|                                                   | Parameter—Service name                                                                                                    |
|                                                   | Values—name (up to 64 characters)                                                                                                    |
|                                                   | Default—null                                                                                                    |
|                                                   | Example                                                                                                    |
|                                                   | <wan_pppoe_service_name>ServiceX_PPP</wan_pppoe_service_name>                                                                                                    |
| <wan_pppoe_keep_alive></wan_pppoe_keep_alive>     | User Interface—Network Setup > Basic Setup > IPv4 Settings page, Keep Alive field, Connect on Demand, and Max Idle fields (available when PPPoE is the Connection Type) |
|                                                   | <b>Description</b> —Keep Alive or Connect on Demand settings for a PPPoE session configured.                                                                            |
|                                                   | Parameter—Type:Max_Idle_Time:30                                                                                                    |
|                                                   | Values                                                                                                    |
|                                                   | • Type:                                                                                                    |
|                                                   | • 0 (Keep Alive)                                                                                                    |
|                                                   | • 1 (Connect on Demand)                                                                                                    |
|                                                   | • Max_Idle_Time (Minutes)=19999 (for Connect on Demand)                                                                                                    |
|                                                   | • 30 is a static value                                                                                                    |
|                                                   | <b>Default</b> —0:0:30                                                                                                    |
|                                                   | Example                                                                                                    |
|                                                   | <wan_pppoe_keep_alive>1:5:30</wan_pppoe_keep_alive>                                                                                                    |

#### WAN Example 1: DHCP with automatic MTU mode

</router-configuration>

#### WAN Example 2: Static IP with manual MTU mode

```
<router-configuration>
...
<WAN_Interface>
<WAN_Connection_Type>st</WAN_Connection_Type>
<WAN_DHCP_MTU_Mode>0</WAN_DHCP_MTU_Mode>
<WAN_DHCP_MTU_Size>0</WAN_DHCP_MTU_Size>
<WAN_Static_IP_NET>10.1.1.1:255.255.255.0:10.1.1.254:10.1.1.2:10.1.1.3<//
WAN_Static_IP_NET>
<WAN_Static_MTU_Mode>1</WAN_Static_MTU_Mode>
<WAN_Static_MTU_Size>1492</WAN_Static_MTU_Size>
</WAN_Interface>
...
</router-configuration>
```

#### WAN Example 3: PPPoE with Connect on Demand

```
<router-configuration>
. . .
<WAN Interface>
<WAN_Connection_Type>pppoe</WAN_Connection_Type>
<WAN DHCP MTU Mode>0</WAN DHCP MTU Mode>
<WAN_DHCP_MTU_Size>0</WAN_DHCP_MTU_Size>
<WAN Static IP NET>0.0.0.0:0.0.0.0:0.0.0.0/WAN Static IP NET>
<WAN Static MTU Mode>0</WAN Static MTU Mode>
<WAN Static MTU Size>0</WAN Static MTU Size>
<WAN PPPoE User Name>test@example.net</WAN PPPoE User Name>
<WAN_PPPoE_Password>my-password</WAN_PPPoE_Password>
<WAN PPPoE Service Name>ServiceX PPP</WAN PPPoE Service Name>
<WAN PPPoE Keep Alive>1:5:30</WAN PPPoE Keep Alive>
<WAN PPPOE MTU Mode>0</WAN PPPoE MTU Mode>
<WAN PPPoE MTU Size>0</WAN PPPoE MTU Size>
</WAN Interface>
</router-configuration>
```

### WAN\_IP6\_Setting Parameters

This section describes the parameters in the <WAN\_IP6\_Setting> section of the config.xml file.

TIP: You can click the <WAN\_IP6\_Setting> heading in the XML file to expand or collapse the nested parameters in this section.

| Parameter                    | Details                                                                                             |
|------------------------------|----------------------------------------------------------------------------------------------------|
| WAN_IP6_Allow_AutoConfig     | <b>Description</b> —Set enabled to allow stateless IPv6 adddress generation on receiving RA.        |
|                              | <b>User Interface—Network Setup &gt; IPv6 Settings</b> page, <b>Allow Auto Configuration</b> field. |
|                              | Values                                                                                              |
|                              | • 0: Disabled                                                                                       |
|                              | • 1: Enabled                                                                                        |
|                              | <b>Default</b> —1                                                                                   |
| WAN_IP6_Connection_Type      | Description—IPv6 connection type                                                                    |
|                              | User Interface—Network Setup > IPv6 Settings page, Connection Type field.                           |
|                              | Values                                                                                              |
|                              | • 0: DHCPv6                                                                                         |
|                              | • 1: Static                                                                                         |
|                              | • 2: PPPoE                                                                                          |
|                              | Default—0                                                                                           |
| WAN_Static_IP6_Address       | <b>Description</b> —Manually configured IP v6 address.                                              |
|                              | User Interface—Network Setup > IPv6 Settings page, Internet IPv6 Address field.                     |
|                              | Values—address (up to 64 characters)                                                                |
|                              | Default—null                                                                                        |
| WAN_Static_IP6_Prefix_Length | <b>Description</b> —Manually configured IP v6 prefix length.                                        |
|                              | User Interface—Network Setup > IPv6 Settings page, Prefix Length field.                             |
|                              | Values—0 to 64                                                                                      |
|                              | <b>Default</b> —64                                                                                  |
| WAN_Static_IP6_Gateway       | Description—Manually configured IPv6 router address                                                 |
|                              | User Interface—Network Setup > IPv6 Settings page, Default Gateway field.                           |
|                              | Values—0-64                                                                                         |
|                              | Default—null                                                                                        |

# **PHY\_Port\_Setting Parameters**

This section describes the parameters in the <PHY\_Port\_Setting> section of the config.xml file.

TIP: You can click the <PHY\_Port\_Setting> heading in the XML file to expand or collapse the nested parameters in this section.

| Parameter                     | Details                                                                                    |
|-------------------------------|--------------------------------------------------------------------------------------------|
| <flow_control></flow_control> | Description—Enables or disables flow control                                               |
|                               | User Interface—Interface Setup > Advanced Settings > Port Setting page, Flow Control field |
|                               | Values                                                                                     |
|                               | • 0: Disabled                                                                              |
|                               | • 1: Enabled                                                                               |
|                               | Default—1                                                                                  |
|                               | Example—Flow control enabled                                                               |
|                               | <flow_control>1</flow_control>                                                             |
| <speed_duplex></speed_duplex> | Description—The port speed and duplex mode                                                 |
|                               | User Interface—Interface Setup > Advanced Settings > Port Setting page, Speed Duplex field |
|                               | Values                                                                                     |
|                               | • auto                                                                                     |
|                               | • 10h                                                                                      |
|                               | • 10f                                                                                      |
|                               | • 100h                                                                                     |
|                               | • 100f                                                                                     |
|                               | Default—auto                                                                               |
|                               | Example—100 Mbps, half-duplex mode                                                         |
|                               | <speed_duplex>100h</speed_duplex>                                                          |

#### <PHY\_Port\_Setting> Example: Flow control enabled with auto-negotiated duplex mode

```
<router-configuration>
...
<PHY_Port_Setting>
<Flow_Control>1</Flow_Control>
<Speed_Duplex>auto</Speed_Duplex>
</PHY_Port_Setting>
...
</router-configuration>
```

## **MAC\_Address\_Clone Parameters**

This section describes the parameters in the <MAC\_Address\_Clone> section of the config.xml file.

| Parameter                                               | Details                                                                                                    |
|---------------------------------------------------------|----------------------------------------------------------------------------------------------------|
| <mac_address_clone_enabled></mac_address_clone_enabled> | <b>Description</b> —Enables or disables MAC address cloning.                                                                            |
|                                                         | User Interface—Interface Setup > Advanced Settings > MAC Address Clone page,<br>MAC Clone field                                         |
|                                                         | Values                                                                                                    |
|                                                         | • 0: Disabled                                                                                                    |
|                                                         | • 1: Enabled                                                                                                    |
|                                                         | <b>Default</b> —0                                                                                                    |
|                                                         | Example—MAC clone enabled                                                                                                    |
|                                                         | <mac_address_clone_enabled>1</mac_address_clone_enabled>                                                                                |
| <mac_address_clone_address></mac_address_clone_address> | Description—MAC address to assign (clone) to this ATA                                                                                   |
|                                                         | User Interface—Interface Setup > Advanced Settings > MAC Address Clone page,<br>MAC Address field (available when MAC Clone is enabled) |
|                                                         | Values—MAC address                                                                                                    |
|                                                         | Default—null                                                                                                    |
|                                                         | Example                                                                                                    |
|                                                         | <pre><mac_address_clone_address>00:22:68:19:EF:83</mac_address_clone_address></pre>                                                     |

TIP: You can click the <MAC\_Address\_Clone> heading in the XML file to expand or collapse the nested parameters in this section.

#### <MAC\_Address\_Clone> Example: MAC Address Clone enabled

```
<router-configuration>
...
<MAC_Address_Clone>
<MAC_Address_Clone_Enabled>1</MAC_Address_Clone_Enabled>
<MAC_Address_Clone_Address>00:22:68:19:EF:83</MAC_Address_Clone_Address>
</MAC_Address_Clone>
...
</router-configuration>
```

### **Internet\_Option Parameters**

This section describes the parameters in the <Internet\_Option> section of the config.xml file.

TIP: You can click the <Internet\_Option> heading in the XML file to expand or collapse the nested parameters in this section.

| Parameter                   | Details                                                                                                    |
|-----------------------------|----------------------------------------------------------------------------------------------------|
| <host_name></host_name>     | <b>Description</b> —The name of the ATA                                                                                                   |
|                             | <b>User Interface—Network Setup</b> > <b>Basic Setup</b> > <b>Basic Settings</b> page, <b>Host Name</b> field                             |
|                             | Values—name                                                                                                    |
|                             | Default—model number                                                                                                    |
|                             | Example                                                                                                    |
|                             | <host_name>ATA-192-MPP</host_name>                                                                                                    |
| <domain_name></domain_name> | <b>Description</b> —A domain name specified by the ISP, if applicable                                                                     |
|                             | $\label{eq:UserInterface} User Interface \\ Network \ Setup \\ > \ Basic \ Setup \\ > \ Basic \ Settings \ page, \ Domain \ Name \ field$ |
|                             | Values—name                                                                                                    |
|                             | Default—null                                                                                                    |
|                             | Example                                                                                                    |
|                             | <domain_name>My ISP</domain_name>                                                                                                    |
| <dns_order></dns_order>     | Description—Method for choosing a DNS server                                                                                              |
|                             | User Interface—Network Setup > Basic Setup > IPv4 Settings page, DNS Server Order field                                                   |
|                             | Values                                                                                                    |
|                             | • 0:Manual                                                                                                    |
|                             | • 1:Manual-DHCP                                                                                                    |
|                             | • 2:DHCP-Manual                                                                                                    |
|                             | Default—2                                                                                                    |
|                             | Example—Manual-DHCP order                                                                                                    |
|                             | <dns_order>2</dns_order>                                                                                                    |
| <dns></dns>                 | <b>Description</b> —For manual DNS server order, the IPv4 address of a DNS server; optionally, a secondary server can be specified        |
|                             | User Interface—Network Setup > Basic Setup > IPv4 Settings page, Primary DNS and Secondary DNS fields                                     |
|                             | Values—DNS1[:DNS2]                                                                                                    |
|                             | Default—null                                                                                                    |
|                             | Example—Primary and secondary DNS server                                                                                                  |
|                             | <dns>209.165.201.1:209.165.201.2</dns>                                                                                                    |

| Parameter  | Details                                                                                               |
|------------|----------------------------------------------------------------------------------------------------|
| DNS6_Order | Description—IPv6 DNS server order                                                                     |
|            | User Interface—Network Setup > IPv6 Settings page, DNS Server Order field                             |
|            | Values                                                                                                |
|            | • 0: only use manual DNS server                                                                       |
|            | • 1: manual DNS server first, then dhcpv6 DNS server                                                  |
|            | • 2: dhcpv6 DNS serer first, then manual DNS server                                                   |
|            | Default—2                                                                                             |
| DNS6       | <b>Description</b> —manual configured IPv6 DNS server, optionally a secondary server can be specified |
|            | User Interface—Network Setup > IPv6 Settings page, Primary DNS and Secondary DNS fields               |
|            | Values—DNS6_1[:DNS6_2]                                                                                |
|            | Default—null                                                                                          |

#### <Internet\_Option> Example

```
<router-configuration>
...
<Internet_Option>
<Host_Name>ATA192-MPP</Host_Name>
<Domain_Name>My ISP</Domain_Name>
<DNS_Order>2</DNS_Order>
<DNS>209.165.201.1:209.165.201.2</DNS>
</Internet_Option>
...
</router-configuration>
```

### **DHCP\_Server\_Pool Parameters**

This section describes the parameters in the <DHCP\_Server\_Pool> section of the config.xml file.

### Rule

All parameters in the <DHCP\_Server> section of the XML file are nested between <Rule> and </Rule>.

| Parameter                   | Details                                                                                     |
|-----------------------------|---------------------------------------------------------------------------------------------|
| <dhcp_server></dhcp_server> | <b>Description</b> —Enables or disables the DHCP server                                     |
|                             | User Interface—Network Setup > Basic Setup > IPv4 LAN Settings page, DHCP Server field      |
|                             | Values                                                                                      |
|                             | • 0: Disabled                                                                               |
|                             | • 1: Enabled                                                                                |
|                             | Default—1                                                                                   |
|                             | Example—DHCP server enabled                                                                 |
|                             | <dhcp_server>1</dhcp_server>                                                                |
| <local_ip></local_ip>       | Description—The IPv4 address of the LAN interface                                           |
|                             | User Interface—Network Setup > Basic Setup > IPv4 LAN Settings page, Local IP address field |
|                             | Values—IPv4 address                                                                         |
|                             | <b>Default</b> —192.168.15.1                                                                |
|                             | Example:                                                                                    |
|                             | <local_ip>192.168.15.1</local_ip>                                                           |
| <subnet_mask></subnet_mask> | Description—The subnet mask for the local network                                           |
|                             | User Interface—Network Setup > Basic Setup > IPv4 LAN Settings page, Subnet Mask field      |
|                             | Values—Class C subnet mask                                                                  |
|                             | • 255.255.255.0                                                                             |
|                             | • 255.255.255.128                                                                           |
|                             | • 255.255.255.192                                                                           |
|                             | • 255.255.255.224                                                                           |
|                             | • 255.255.255.240                                                                           |
|                             | • 255.255.255.248                                                                           |
|                             | • 255.255.255.252                                                                           |
|                             | <b>Default</b> —255.255.255.0                                                               |
|                             | Example:                                                                                    |
|                             | <subnet_mask>255.255.255.0</subnet_mask>                                                    |

| Parameter                                                                                                    | Details                                                                                                    |
|----------------------------------------------------------------------------------------------------|----------------------------------------------------------------------------------------------------|
| <dhcp_client_table></dhcp_client_table>                                                                                                    | Description—Clients with reserved IPv4 addresses                                                                                                    |
|                                                                                                    | User Interface—Network Setup > Basic Setup > IPv4 LAN Settings page, IP<br>Reservation list (available after clicking the Show DHCP Reservation button)                |
|                                                                                                    | <b>Values</b> —Semi-colon separated list of client information in the following order: <mac address=""> <ip_address> on <client_name></client_name></ip_address></mac> |
|                                                                                                    | Default—null                                                                                                    |
|                                                                                                    | Example:                                                                                                    |
|                                                                                                    | <pre><dhcp_client_table>58:8D:09:72:73:DA 192.168.15.100 on<br/>Computer-1;00:22:68:19:EF:83 192.168.15.101 on Computer-2;</dhcp_client_table></pre>                   |
| <option_66></option_66>                                                                                                    | <b>Description</b> —Method for specifying a TFTP server for remote configuration of the ATA                                                                            |
|                                                                                                    | User Interface—Network Setup > Basic Setup > IPv4 LAN Settings page, Option 66 field                                                                                   |
|                                                                                                    | Values                                                                                                    |
|                                                                                                    | • 0: None                                                                                                    |
|                                                                                                    | • 2: Remote TFTP Server                                                                                                    |
|                                                                                                    | • 3: Manual TFTP Server                                                                                                    |
|                                                                                                    | <b>Default</b> —0                                                                                                    |
|                                                                                                    | Example—Remote TFTP server                                                                                                    |
|                                                                                                    | <option_66>2</option_66>                                                                                                    |
| <treating of="" stat<="" state="" td="" the=""><td><b>Description</b>—IPv4 address of a TFTP server, if Option 66 is set to Manual</td></treating> | <b>Description</b> —IPv4 address of a TFTP server, if Option 66 is set to Manual                                                                                       |
|                                                                                                    | User Interface—Network Setup > Basic Setup > IPv4 LAN Settings page, TFTP Server field                                                                                 |
|                                                                                                    | Values—IPv4 address                                                                                                    |
|                                                                                                    | <b>Default</b> —0.0.0.0                                                                                                    |
|                                                                                                    | Example                                                                                                    |
|                                                                                                    | <pre><tftp_ip>209.165.202.129</tftp_ip></pre>                                                                                                    |

| Parameter                 | Details                                                                                                    |
|---------------------------|----------------------------------------------------------------------------------------------------|
| <option_67></option_67>   | <b>Description</b> —Provides a configuration/bootstrap filename to hosts that request this option                                                                                                    |
|                           | User Interface—Network Setup > Basic Setup > IPv4 LAN Settings page, Option 67 field                                                                                                    |
|                           | Values—filename                                                                                                    |
|                           | Default—null                                                                                                    |
|                           | Example                                                                                                    |
|                           | <option_67>MyDirectory/MyFile.cfg</option_67>                                                                                                    |
| <option_159></option_159> | <b>Description</b> —Provides a configuration URL to hosts that request this option                                                                                                    |
|                           | User Interface—Network Setup > Basic Setup > IPv4 LAN Settings page, Option 159 field                                                                                                    |
|                           | Values—URL                                                                                                    |
|                           | Default—null                                                                                                    |
|                           | Example                                                                                                    |
|                           | <option_159>http://MyDomain.com/MyDirectory/MyFile.cfg&gt;</option_159>                                                                                                    |
| <option_160></option_160> | <b>Description</b> —Provides a configuration URL to hosts that request this option                                                                                                    |
|                           | User Interface—Network Setup > Basic Setup > IPv4 LAN Settings page, Option 160 field                                                                                                    |
|                           | Values—filename                                                                                                    |
|                           | Default—null                                                                                                    |
|                           | Example                                                                                                    |
|                           | <option_67>MyDirectory/MyFile.cfg</option_67>                                                                                                    |
| <dns_proxy></dns_proxy>   | <b>Description</b> —Enables or disables the DNS proxy, which relays DNS requests to the current public network DNS server for the proxy, and replies as a DNS resolver to the client device on the network |
|                           | User Interface—Network Setup > Basic Setup > IPv4 LAN Settings page, DNS<br>Proxy field                                                                                                    |
|                           | Values                                                                                                    |
|                           | • 0: Disabled                                                                                                    |
|                           | • 1: Enabled                                                                                                    |
|                           | <b>Default</b> —1                                                                                                    |
|                           | Example—DNS proxy enabled                                                                                                    |
|                           | <dns_proxy>1</dns_proxy>                                                                                                    |

| Parameter                               | Details                                                                                                    |
|-----------------------------------------|----------------------------------------------------------------------------------------------------|
| <starting_ip></starting_ip>             | <b>Description</b> —The first IPv4 address in the range of IPv4 addresses that are assigned by the DHCP server                                                                               |
|                                         | User Interface—Network Setup > Basic Setup > IPv4 LAN Settings page, Starting IP address field                                                                                               |
|                                         | Values—IPv4 address                                                                                                    |
|                                         | <b>Default</b> —192.168.15.100                                                                                                    |
|                                         | Example                                                                                                    |
|                                         | <starting_ip>192.168.15.110</starting_ip>                                                                                                    |
| <max_dhcp_user></max_dhcp_user>         | <b>Description</b> —The maximum number of devices that can receive DHCP addresses from the DHCP server                                                                                       |
|                                         | User Interface—Network Setup > Basic Setup > IPv4 LAN Settings page, Maximum DHCP Users field                                                                                                |
|                                         | Values—number                                                                                                    |
|                                         | Default—50                                                                                                    |
|                                         | Example—10-device maximum                                                                                                    |
|                                         | <max_dhcp_user>10</max_dhcp_user>                                                                                                    |
| <client_lease_time></client_lease_time> | <b>Description</b> —The number of minutes that a dynamically assigned IPv4 address can be in use, or "leased"                                                                                |
|                                         | User Interface—Network Setup > Basic Setup > IPv4 LAN Settings page, Client Lease Time field                                                                                                 |
|                                         | <b>Values</b> —number. Enter the number of minutes. Enter 0 to represent 1 day. Enter 9999 to never expire.                                                                                  |
|                                         | <b>Default</b> —0 (1 day)                                                                                                    |
|                                         | Example—No expiration                                                                                                    |
|                                         | <client_lease_time>9999</client_lease_time>                                                                                                    |
| <static_dns></static_dns>               | <b>Description</b> —Defines a DNS server address that will be provided to DHCP clients. If DNS Proxy is enabled, clients will automatically be issued the Local IPv4 address to use for DNS. |
|                                         | User Interface—Network Setup > Basic Setup > IPv4 LAN Settings page, Static DNS field                                                                                                    |
|                                         | Values—IPv4 address                                                                                                    |
|                                         | <b>Default</b> —0.0.0.0                                                                                                    |
|                                         | Example                                                                                                    |
|                                         | <static_dns>209.165.202.129</static_dns>                                                                                                    |

L

| Parameter                           | Details                                                                                           |
|-------------------------------------|---------------------------------------------------------------------------------------------------|
| <default_gateway></default_gateway> | <b>Description</b> —Enter the IPv4 address of the default gateway to be used by the DHCP clients. |
|                                     | User Interface—Network Setup > Basic Setup > IPv4 LAN Settings page, Default Gateway field        |
|                                     | <b>Default</b> —192.168.15.1                                                                      |
|                                     | Example                                                                                           |
|                                     | <default_gateway>192.168.15.1</default_gateway>                                                   |

#### <DHCP\_Server\_Pool> Example: DHCP enabled with two DHCP reservations <router-configuration>

```
<DHCP Server_Pool>
<Rule>
<DHCP Server>1</DHCP_Server>
<Local IP>192.168.15.1</Local IP>
<Subnet Mask>255.255.0</Subnet Mask>
<DHCP Client Table>58:8D:09:72:73:DA 192.168.15.100 on Computer-1;00:22:68:19:EF:83
192.168.15.101 on Computer-2;</DHCP Client Table>
<TFTP IP>0.0.0.(/TFTP IP>
<Starting IP>192.168.15.100</Starting IP>
<Max_DHCP_User>50</Max_DHCP_User>
<Client Lease_Time>0</Client_Lease_Time>
<Default Gateway>192.168.15.1</Default Gateway>
</Rule>
</DHCP_Server_Pool>
. . .
</router-configuration>
```

### LAN\_IP6\_Setting Parameters

This section describes the parameters in the <LAN IP6 Setting> section of the config.xml file.

TIP: You can click the <LAN\_IP6\_Setting> heading in the XML file to expand or collapse the nested parameters in this section.

| Parameter                   | Details                                                                          |
|-----------------------------|----------------------------------------------------------------------------------|
| LAN_IP6_Address_Assign_Type | <b>Description</b> —Method for IPv6 assignment to LAN device                     |
|                             | User Interface—Network Setup > IPv6 LAN Settings page, Address Assign Type field |
|                             | Values                                                                           |
|                             | • 0: SLACC                                                                       |
|                             | • 1: DHCP6s                                                                      |
|                             | Default—0                                                                        |

| Parameter                   | Details                                                                                                    |
|-----------------------------|----------------------------------------------------------------------------------------------------|
| LAN_DHCP6_Delegation_Enable | <b>Description</b> —Set enabled to support DHCPv6 delegation which support to obtain LAN prefix via DHCPv6 client |
|                             | <b>User Interface—Network Setup</b> > <b>IPv6 LAN Settings</b> page, <b>DHCPv6 Delegation</b> field.              |
|                             | Values                                                                                                    |
|                             | • 0: Disabled                                                                                                    |
|                             | • 1: Enabled                                                                                                    |
|                             | <b>Default</b> —0                                                                                                 |
| LAN_IP6_Prefix              | <b>Description</b> —Manual LAN prefix, editable only when DHCP delegation is disabled.                            |
|                             | <b>User Interface—Network Setup</b> > <b>IPv6 LAN Settings</b> page, <b>IPv6 Address Prefix</b> field.            |
|                             | Values—0-64                                                                                                    |
|                             | <b>Default</b> —null                                                                                              |

# **WAN\_VLAN\_Setting Parameters**

This section describes the parameters in the <WAN\_VLAN\_Setting> section of the config.xml file.

| Parameter                           | Details                                                                         |
|-------------------------------------|---------------------------------------------------------------------------------|
| <wan_vlan_enable></wan_vlan_enable> | <b>Description</b> —Enables or disables a VLAN on your network                  |
|                                     | User Interface—Network Setup > Advanced Settings > VLAN page, Enable VLAN field |
|                                     | Valid inputs                                                                    |
|                                     | • 0: Disabled                                                                   |
|                                     | • 1: Enabled                                                                    |
|                                     | <b>Default</b> —0                                                               |
|                                     | Example—VLAN enabled                                                            |
|                                     | <wan_vlan_enable>1</wan_vlan_enable>                                            |

| Parameter                   | Details                                                                     |
|-----------------------------|-----------------------------------------------------------------------------|
| <wan_vlan_id></wan_vlan_id> | <b>Description</b> —A number that identifies the VLAN                       |
|                             | User Interface—Network Setup > Advanced Settings > VLAN page, VLAN ID field |
|                             | Valid inputs—1~4094                                                         |
|                             | Default—1                                                                   |
|                             | Example—VLAN ID 100                                                         |
|                             | <wan_valn_id>100</wan_valn_id>                                              |

#### <WAN\_VLAN\_Setting> Example: VLAN Enabled with ID 10

```
<router-configuration>
...
<WAN_VLAN_Setting>
<WAN_VLAN_Enable>1</WAN_VLAN_Enable>
<WAN_VALN_ID>100</WAN_VALN_ID>
</WAN_VLAN_Setting>
...
</router-configuration>
```

## **CLDP\_Setting Parameters**

This section describes the parameters in the <CLDP\_Setting> section of the config.xml file.

| Parameter                 | Details                                                                              |
|---------------------------|--------------------------------------------------------------------------------------|
| <cdp_enable></cdp_enable> | Description—Enables or disables Cisco Discovery Protocol (CDP)                       |
|                           | User Interface—Network Setup > Advanced Settings > CDP & LLDP page, Enable CDP field |
|                           | Valid inputs                                                                         |
|                           | • 0                                                                                  |
|                           | •1                                                                                   |
|                           | 0 means that the CDP is disabled. 1 means that the CDP is enabled.                   |
|                           | Default—1                                                                            |
|                           | Example—CDP enabled                                                                  |
|                           | <cdp_enable>1</cdp_enable>                                                           |

| Parameter                                       | Details                                                                                           |
|-------------------------------------------------|---------------------------------------------------------------------------------------------------|
| <lldp_enable></lldp_enable>                     | Description—Enables or disables Link Layer Discovery Protocol (LLDP)                              |
|                                                 | User Interface—Network Setup > Advanced Settings > CDP & LLDP page, Enable LLDP-MED field         |
|                                                 | Valid inputs                                                                                      |
|                                                 | • 0                                                                                               |
|                                                 | •1                                                                                                |
|                                                 | 0 means that the LLDP is disabled. 1 means that the LLDP is enabled.                              |
|                                                 | Default—1                                                                                         |
|                                                 | Example—LLDP enabled                                                                              |
|                                                 | <lldp_enable>1</lldp_enable>                                                                      |
| <layer2_logging_enable></layer2_logging_enable> | <b>Description</b> —Enables Layer 2 logging, which is used by CDP and LLDP for debugging purposes |
|                                                 | User Interface—Network Setup > Advanced Settings > CDP & LLDP page, Layer 2 Logging field         |
|                                                 | Valid inputs                                                                                      |
|                                                 | • 0: Disabled                                                                                     |
|                                                 | • 1: Enabled                                                                                      |
|                                                 | <b>Default</b> —0                                                                                 |
|                                                 | Example—Layer 2 logging enabled                                                                   |
|                                                 | <layer2_logging_enable>1</layer2_logging_enable>                                                  |

#### <CLDP\_Setting> Example: CDP, LLDP, and Layer 2 logging enabled

```
<router-configuration>
...
<CLDP_Setting>
<CDP_ENABLE>1</CDP_ENABLE>
<LLDP_ENABLE>1</LLDP_ENABLE>
<LAYER2_LOGGING_ENABLE>1</LAYER2_LOGGING_ENABLE>
</CLDP_Setting>
...
</router-configuration>
```

### Single\_Port\_Forwarding Parameters

This section describes the parameters in the <Single\_Port\_Forwarding> section of the config.xml file.

TIP: You can click the <Single\_Port\_Forwarding> heading in the XML file to expand or collapse the nested parameters in this section.

| Parameter                    | Details                                                                                                    |
|------------------------------|----------------------------------------------------------------------------------------------------|
| Single_Port_Forwarding_Index | <b>Description</b> —Index for single port forwarding. Should be listed in order with colon depending on the amount of entry added (Rule <index>). Index in order 0-9</index>                                                                                                    |
|                              | User Interface—Network Setup > Application > Port Forwarding > Add Entry > Port Forwarding Tupe page, Single Port Forwarding field                                                                                                    |
|                              | Values:                                                                                                    |
|                              | • 0: Disabled                                                                                                    |
|                              | • 1: Enabled                                                                                                    |
|                              | Default—null                                                                                                    |
|                              | Example                                                                                                    |
|                              | <pre><single_port_forwarding><br/><single_port_forwarding_index>0:1:2</single_port_forwarding_index><br/><rule0>1:SNMP:br1:161:161:udp:192.168.15.30</rule0><br/><rule1>0:Finger:br1:79:79:tcp:192.168.15.30</rule1><br/><rule2>1:forward_rule:br1:25:27:both:192.168.15.15</rule2><br/></single_port_forwarding></pre> |
| Rule <index></index>         | <b>Description</b> —Forwards traffic for a specified port to the same or an alternative port on the target server in the LAN. <index> can be 0-9</index>                                                                                                    |
|                              | User Interface—Network Setup > Application > Port Forwarding > Add Entry > Port Forwarding Tupe page, Single Port Forwarding field.                                                                                                    |
|                              | <b>Format</b> : <enabled>:<name>:<interface>:<external port="">:<internal port="">:<protocol>:<target ip="" server=""></target></protocol></internal></external></interface></name></enabled>                                                                                                    |
|                              | Values                                                                                                    |
|                              | • <enabled>: 0-1</enabled>                                                                                                    |
|                              | • <name>: String</name>                                                                                                    |
|                              | • <interface>: br1</interface>                                                                                                    |
|                              | • <external port="">: 1-65535</external>                                                                                                    |
|                              | • <internal port="">: 1-65535</internal>                                                                                                    |
|                              | • <protocol>: tcp,udp,both</protocol>                                                                                                    |
|                              | • <target ip="" server="">: ipv4 address</target>                                                                                                    |
|                              | Default—null                                                                                                    |
|                              | Example                                                                                                    |
|                              | <rule0>1:SNMP:br1:161:161:udp:192.168.15.30</rule0><br><rule1>0:Finger:br1:79:79:tcp:192.168.15.30</rule1><br><rule2>1:forward_rule:br1:25:27:both:192.168.15.15</rule2>                                                                                                    |

## **Port\_Range\_Forwarding Parameters**

This section describes the parameters in the <Port\_Range\_Forwarding> section of the config.xml file.

TIP: You can click the <Port\_Range\_Forwarding> heading in the XML file to expand or collapse the nested parameters in this section.

| Parameter                   | Details                                                                                                    |
|-----------------------------|----------------------------------------------------------------------------------------------------|
| Port_Range_Forwarding_Index | <b>Description</b> —Index for port range forwarding. Should be listed in order with colon depending on the amount of entry added (Rule <index>).</index>                                                                                 |
|                             | User Interface—Network Setup > Application > Port Forwarding > Add Entry > Port Forwarding Type page, Port Range Forwarding field                                                                                                    |
|                             | Values: index in order: 0-9                                                                                                    |
|                             | Default—Null                                                                                                    |
|                             | Example                                                                                                    |
|                             | <port_range_forwarding><br/><port_range_forwarding_index>0:1</port_range_forwarding_index><br/><rule0>1:Rule_0:br1:50:60:tcp:192.198.15.22</rule0><br/><rule1>0:Rule_1:br1:11:13:both:192.168.15.12</rule1><br/></port_range_forwarding> |
| Rule <index></index>        | <b>Description</b> —Forwards traffic to a range of ports to the same ports on the target server in the LAN. <index> can be 0-9.</index>                                                                                                  |
|                             | User Interface—Network Setup > Application > Port Forwarding > Add Entry > Port Forwarding Type page, Port Range Forwarding field.                                                                                                    |
|                             | <b>Format</b> : <enabled>:<name>:<interface>:<start port="">:<end port="">:<protocol>:<target ip="" server=""></target></protocol></end></start></interface></name></enabled>                                                            |
|                             | Values                                                                                                    |
|                             | • <enabled>: 0-1</enabled>                                                                                                    |
|                             | • <name>: String</name>                                                                                                    |
|                             | • <interface>: br1</interface>                                                                                                    |
|                             | • <start port="">: 1-65535</start>                                                                                                    |
|                             | • <end port="">: 1-65535</end>                                                                                                    |
|                             | • <protocol>: tcp,udp,both</protocol>                                                                                                    |
|                             | • <target ip="" server="">: ipv4 address</target>                                                                                                    |
|                             | Default—null                                                                                                    |
|                             | Example                                                                                                    |
|                             | <rule0>1:Rule_0:br1:50:60:tcp:192.198.15.22</rule0><br><rule1>0:Rule_1:br1:11:13:both:192.168.15.12</rule1>                                                                                                    |

### **SNMP** Parameters

This section describes the parameters in the <SNMP> section of the config.xml file.

| Parameter                           | Details                                                                                               |
|-------------------------------------|----------------------------------------------------------------------------------------------------|
| <snmp_enabled></snmp_enabled>       | Description—Enables or disables SNMP                                                                  |
|                                     | User Interface—Administration > Management > SNMP page, SNMP section,<br>Enabled and Disabled options |
|                                     | Valid inputs                                                                                          |
|                                     | • 0: Disabled                                                                                         |
|                                     | • 1: Enabled                                                                                          |
|                                     | Default—0                                                                                             |
|                                     | Example—SNMP enabled                                                                                  |
|                                     | <snmp_enabled>1</snmp_enabled>                                                                        |
| <snmp_trusted_ip></snmp_trusted_ip> | <b>Description</b> —trusted v4 IP address that can access the ATA through SNMP                        |
|                                     | User Interface—Administration > Management > SNMP page, SNMP section,<br>Trusted IP field             |
|                                     | Valid inputs—IPv4 address and subnet mask in this order: 0.0.0.0/0.0.0.0                              |
|                                     | <b>Default</b> —0.0.0.0/0.0.0 (Any IP address)                                                        |
|                                     | Example                                                                                               |
|                                     | <snmp_trusted_ip>209.165.202.129/255.255.255.0</snmp_trusted_ip>                                      |
| SNMP_Trusted_IP6                    | Description—trusted v4 IP address that can access the ATA through SNMP                                |
|                                     | User Interface—Administration > SNMP page, Trusted IPv6 field                                         |
|                                     | Valid inputs—IPv6 address                                                                             |
|                                     | Default—::                                                                                            |
| SNMP_Trusted_IP6_Prefix_Length      | <b>Description</b> —prefix of the trusted v6 IP that can access the ATA through SNMP                  |
|                                     | User Interface—Administration > SNMP page, Trusted IPv6 field                                         |
|                                     | Valid inputs-0-128                                                                                    |
|                                     | Default—0                                                                                             |

I

| Parameter                       | Details                                                                                              |
|---------------------------------|----------------------------------------------------------------------------------------------------|
| <get_community></get_community> | <b>Description</b> —A community string for authentication for SNMP GET commands.                     |
|                                 | User Interface——Administration > Management > SNMP page, SNMP section,<br>Get/Trap Community field   |
|                                 | Valid inputs—string                                                                                  |
|                                 | Default—public                                                                                       |
|                                 | Example                                                                                              |
|                                 | <get_community>MyGet</get_community>                                                                 |
| <set_community></set_community> | <b>Description</b> —A community string for authentication for SNMP GET commands.                     |
|                                 | User Interface—Administration > Management > SNMP page, SNMP section, Set<br>Community field         |
|                                 | Valid inputs—string                                                                                  |
|                                 | Default—private                                                                                      |
|                                 | Example                                                                                              |
|                                 | <set_community>MySet</set_community>                                                                 |
| <snmpv3></snmpv3>               | User Interface—Administration > Management > SNMP page, SNMPV3 section,<br>Enable and Disable fields |
|                                 | Valid inputs                                                                                         |
|                                 | • 0: Disabled                                                                                        |
|                                 | • 1: Enabled                                                                                         |
|                                 | <b>Default</b> —0                                                                                    |
|                                 | Example—SNMPv3 enabled                                                                               |
|                                 | <snmpv3>1</snmpv3>                                                                                   |
| <rw_user></rw_user>             | <b>Description</b> —A username for SNMP authentication                                               |
|                                 | User Interface—Administration > Management > SNMP page, SNMPV3 section,<br>R/W User field            |
|                                 | Valid inputs—username                                                                                |
|                                 | <b>Default</b> —v3rwuser                                                                             |
|                                 | Example                                                                                              |
|                                 | <rw_user>MyUsername</rw_user>                                                                        |

| Parameter                             | Details                                                                                           |
|---------------------------------------|---------------------------------------------------------------------------------------------------|
| <auth_protocol></auth_protocol>       | <b>Description</b> —SNMPv3 authentication protocol                                                |
|                                       | User Interface—Administration > Management > SNMP page, SNMPV3 section,<br>Auth-Protocol field    |
|                                       | Valid inputs                                                                                      |
|                                       | • MD5                                                                                             |
|                                       | • SHA                                                                                             |
|                                       | Default—MD5                                                                                       |
|                                       | Example—SHA enabled                                                                               |
|                                       | <auth_protocol>SHA</auth_protocol>                                                                |
| <auth_password></auth_password>       | Description—Password for SNMPv3 authentication                                                    |
|                                       | User Interface—Administration > Management > SNMP page, Auth-Password field for SNMPv3            |
|                                       | Valid inputs—string                                                                               |
|                                       | <b>Default</b> —111111111                                                                         |
|                                       | Example                                                                                           |
|                                       | <auth_password>MyPassword</auth_password>                                                         |
| <privacy_protocol></privacy_protocol> | Description—Privacy authentication protocol for SNMPv3                                            |
|                                       | User Interface—Administration > Management > SNMP page, SNMPV3 section, privprotocol field        |
|                                       | Valid inputs                                                                                      |
|                                       | • None                                                                                            |
|                                       | • DES                                                                                             |
|                                       | Default—DES                                                                                       |
|                                       | Example—DES enabled                                                                               |
|                                       | <privacy_protocol>DES</privacy_protocol>                                                          |
| <privacy_password></privacy_password> | Description—Privacy authentication password for SNMPv3                                            |
|                                       | User Interface—Administration > Management > SNMP page, SNMPV3 section,<br>Privacy Password field |
|                                       | Valid inputs—string                                                                               |
|                                       | <b>Default</b> —111111111                                                                         |
|                                       | Example                                                                                           |
|                                       | <privacy_password>MyPrivacyPassword</privacy_password>                                            |

| Parameter                               | Details                                                                                                    |
|-----------------------------------------|----------------------------------------------------------------------------------------------------|
| <trap_ip_address></trap_ip_address>     | Description—The IP Address of the SNMP manager or trap agent                                               |
|                                         | User Interface—Administration > Management > SNMP page, Trap Configuration section, IP Address field       |
|                                         | Valid inputs—IPv4 address                                                                                  |
|                                         | <b>Default</b> —192.168.15.100                                                                             |
|                                         | Example                                                                                                    |
|                                         | <trap_ip_address>209.165.202.129</trap_ip_address>                                                         |
| <trap_port></trap_port>                 | <b>Description</b> —The SNMP trap port used by the SNMP manager or trap agent to receive the trap messages |
|                                         | User Interface—Administration > Management > SNMP page, Trap Configuration section, Port field             |
|                                         | Valid inputs—162 or 1025~65535                                                                             |
|                                         | Default—162                                                                                                |
|                                         | Example                                                                                                    |
|                                         | <trap_port>162</trap_port>                                                                                 |
| <trap_snmp_version></trap_snmp_version> | <b>Description</b> —The SNMP version in use by the SNMP manager or trap agent                              |
|                                         | User Interface—Administration > Management > SNMP page, Trap Configuration section, SNMP Version field     |
|                                         | Valid inputs—One of the SNMP version number listed below                                                   |
|                                         | • v1                                                                                                    |
|                                         | • v2c                                                                                                    |
|                                         | • v3                                                                                                    |
|                                         | <b>Default</b> —v1                                                                                         |
|                                         | Example                                                                                                    |
|                                         | <trap_snmp_version>v3</trap_snmp_version>                                                                  |

#### <SNMP> Example 1: SNMP Enabled from Any IP Address

```
<router-configuration>
...
<SNMP>
<SNMP_Enabled>1</SNMP_Enabled>
<SNMP_Trusted_IP>0.0.0.0/0.0.0</SNMP_Trusted_IP>
<Get_Community>MyGet</Get_Community>
<Set_Community>MySet</Set_Community>
<TRAP_IP_Address>209.165.202.129</TRAP_IP_Address>
<TRAP_Port>162</TRAP_Port>
<TRAP_SNMP_Version>v3</TRAP_SNMP_Version>
</SNMP>
```

L

...
</router-configuration>

#### <SNMP> Example 2: SNMPv3 Enabled from Trusted IP Address

```
<router-configuration>
. . .
<SNMP>
<SNMP_Enabled>1</SNMP_Enabled>
<SNMP_Trusted_IP>209.165.202.129/255.255.0</SNMP_Trusted_IP>
<Get Community>MyGet</Get Community>
<Set Community>MySet</Set Community>
<SNMPV3>1</SNMPV3>
<RW_User>MyUsername</RW_User>
<Auth Protocol>SHA</Auth Protocol>
<Auth Password>MyPassword</Auth Password>
<Privacy_Protocol>DES</Privacy_Protocol>
<Privacy Password>MyPrivacyPassword</Privacy Password>
<TRAP IP Address>209.165.201.1</TRAP IP Address>
<TRAP_Port>162</TRAP_Port>
<TRAP_SNMP_Version>v3</TRAP_SNMP_Version>
</SNMP>
. . .
<router-configuration>
```

### **Time\_Setup Parameters**

| Parameter                               | Details                                                                                                    |
|-----------------------------------------|----------------------------------------------------------------------------------------------------|
| <time_zone></time_zone>                 | <b>Description</b> —The time zone for the site where the ATA is in operation                                    |
|                                         | <b>User Interface—Network Setup</b> > <b>Basic Setup</b> > <b>Time Settings</b> page, <b>Time Zone</b> field    |
|                                         | Valid inputs—number identifying the time zone. See Time Zone Settings                                           |
|                                         | <b>Default</b> —08 1 1                                                                                          |
|                                         | Example—Germany                                                                                                 |
|                                         | <time_zone>+01 2 2</time_zone>                                                                                  |
| <auto_adjust_clock></auto_adjust_clock> | <b>Description</b> —Enables or disables automatic time adjustments for daylight savings time                    |
|                                         | User Interface—Network Setup > Basic Setup > Time Settings page, Adjust Clock for Daylight Saving Changes field |
|                                         | Valid inputs                                                                                                    |
|                                         | • 0: Disabled                                                                                                   |
|                                         | • 1: Enabled                                                                                                    |
|                                         | Default—1                                                                                                    |
|                                         | Example—Automatic Daylight Saving adjustment enabled                                                            |
|                                         | <auto_adjust_clock>1</auto_adjust_clock>                                                                        |

| Parameter                             | Details                                                                                                    |
|---------------------------------------|----------------------------------------------------------------------------------------------------|
| <time_server_mode></time_server_mode> | <b>Description</b> —The method for specifying an NTP time server Time Server Address                           |
|                                       | <b>User Interface—Network Setup</b> > <b>Basic Setup</b> > <b>Time Settings</b> page, <b>Time Server</b> field |
|                                       | Valid inputs                                                                                                   |
|                                       | • manual                                                                                                    |
|                                       | • auto                                                                                                    |
|                                       | Default—auto                                                                                                   |
|                                       | Example—Manual mode                                                                                            |
|                                       | <time_server_mode>manual</time_server_mode>                                                                    |
| <time_server></time_server>           | <b>Description</b> —IPv4 address or domain name of an NTP server                                               |
|                                       | User Interface—Network Setup > Basic Setup > Time Settings page, Time Server Address field                     |
|                                       | Valid inputs—IPv4 address or domain name                                                                       |
|                                       | Default—0.ciscosb.pool.ntp.org                                                                                 |
|                                       | Example—European pool                                                                                          |
|                                       | <time_server>server 0.europe.pool.ntp.org </time_server>                                                       |
| <resync_timer></resync_timer>         | <b>Description</b> —The interval, in seconds, at which the ATA resynchronizes with the NTP server              |
|                                       | User Interface—Network Setup > Basic Setup > Time Settings page, Resync Timer field                            |
|                                       | Valid inputs—number                                                                                            |
|                                       | Default—3600                                                                                                   |
|                                       | Example                                                                                                    |
|                                       | <resync_timer>3600</resync_timer>                                                                              |

| Parameter                                               | Details                                                                                                    |
|---------------------------------------------------------|----------------------------------------------------------------------------------------------------|
| <auto_recovery_system_time></auto_recovery_system_time> | <b>Description</b> —When enabled, allows the ATA to automatically reconnect to the time server after a system reboot |
|                                                         | User Interface—Network Setup > Basic Setup > Time Settings page, Auto Recovery After System Reboot field             |
|                                                         | Valid inputs                                                                                                    |
|                                                         | • 0: Disabled                                                                                                    |
|                                                         | • 1: Enabled                                                                                                    |
|                                                         | <b>Default</b> —0                                                                                                    |
|                                                         | Example—Auto Recovery enabled                                                                                        |
|                                                         | <auto_recovery_system_time>1</auto_recovery_system_time>                                                             |
| <time_mode></time_mode>                                 | <b>Description</b> —The method of specifying a time server                                                           |
|                                                         | User Interface—Network Setup > Basic Setup > Time Settings page, Time Server field                                   |
|                                                         | Valid inputs                                                                                                    |
|                                                         | • 0: Manual                                                                                                    |
|                                                         | • 1: Auto                                                                                                    |
|                                                         | Default—1                                                                                                    |
|                                                         | Example—Automatic mode                                                                                               |
|                                                         | <time_mode>1</time_mode>                                                                                             |

#### <Time\_Setup> Example: Germany Time Zone with Daylight Savings and Auto-Recovery Enabled

```
<router-configuration>
...
<Time_Setup>
<Time_Zone>+01 2 2</Time_Zone>
<Auto_Adjust_Clock>1</Auto_Adjust_Clock>
<Time_Server_Mode>auto</Time_Server_Mode>
<Time_Server>0.ciscosb.pool.ntp.org</Time_Server>
<Resync_Timer>3600</Resync_Timer>
<Auto_Recovery_System_Time>1</Auto_Recovery_System_Time>
<Time_Mode>1</Time_Mode>
</Time_Setup>
...
<router-configuration>
```

### **QoS\_Bandwidth\_Control Parameters**

This section describes the parameters in the <QoS\_Bandwidth\_Control> section of the config.xml file.

### WAN

All parameters in the <Qos\_Bandwidth\_Control> section are nested between <WAN> and </WAN>.

| Parameter                                 | Details                                                                                                    |
|-------------------------------------------|----------------------------------------------------------------------------------------------------|
| <qos_always_on></qos_always_on>           | <b>Description</b> —Determines whether QoS settings are enabled at all times or only when there is voice traffic     |
|                                           | User Interface—Network Setup > Application > QoS page, QoS Policy field                                              |
|                                           | Valid inputs                                                                                                    |
|                                           | • 0: On When Phone In Use                                                                                            |
|                                           | • 1: Always On                                                                                                    |
|                                           | Default—0                                                                                                    |
|                                           | <b>Example</b> —On when phone is in use                                                                              |
|                                           | <qos_always_on>0</qos_always_on>                                                                                     |
| <upstream_bandwidth></upstream_bandwidth> | <b>Description</b> —The maximum available upstream bandwidth, in kbps, as specified by the Internet Service Provider |
|                                           | User Interface—Network Setup > Application > QoS page, Upstream Bandwidth field                                      |
|                                           | Valid inputs—number                                                                                                  |
|                                           | <b>Default</b> —10000                                                                                                |
|                                           | Example                                                                                                    |
|                                           | <upstream_bandwidth>20000</upstream_bandwidth>                                                                       |

#### <QoS\_Bandwidth\_Control> Example: QoS always on, maximum bandwidth of 20,000 kbps

```
<router-configuration>
...
<QoS_Bandwidth_Control>
<WAN>
<QoS_Always_ON>1</QoS_Always_ON>
<Upstream_Bandwidth>20000</Upstream_Bandwidth>
</WAN>
</QoS_Bandwidth_Control>
...
</router-configuration>
```

## **HTTP\_Proxy Parameters**

This section describes the parameters in the <HTTP\_Proxy> section of the config.xml file.

| Parameter                                                      | Details                                                                                                    |
|----------------------------------------------------------------|----------------------------------------------------------------------------------------------------|
| <proxy_mode></proxy_mode>                                      | <b>Description</b> —Specifies the HTTP proxy mode that the ATA uses, or disables the HTTP proxy feature.                                                                                                    |
|                                                                | User Interface—Administration > Network Setup > Applications > HTTP Proxy page, Proxy Mode field.                                                                                                    |
|                                                                | Valid inputs                                                                                                    |
|                                                                | • Off                                                                                                    |
|                                                                | • Auto                                                                                                    |
|                                                                | • Manual                                                                                                    |
|                                                                | <b>Default</b> —Off                                                                                                    |
|                                                                | Example—Auto proxy mode                                                                                                    |
|                                                                | <proxy_mode>Auto</proxy_mode>                                                                                                    |
| <pre><use_auto_discoverywpad_></use_auto_discoverywpad_></pre> | <b>Description</b> —Determines whether the ATA uses the Web Proxy<br>Auto-Discovery (WPAD) protocol to retrieve a PAC file.                                                                                         |
|                                                                | If the parameter is set to No, you must configure the parameter < <u>PAC_URL&gt;</u> .                                                                                                    |
|                                                                | The parameter configuration takes effect only when the < <u>Proxy_Mode</u> > is set to Auto.                                                                                                    |
|                                                                | User Interface—Administration > Network Setup > Applications > HTTP Proxy page, Use Auto Discovery field.                                                                                                    |
|                                                                | Valid inputs                                                                                                    |
|                                                                | • No                                                                                                    |
|                                                                | • Yes                                                                                                    |
|                                                                | <b>Default</b> —Yes                                                                                                    |
|                                                                | <b>Example</b> —The WPAD protocol is not used.                                                                                                    |
|                                                                | <use_auto_discoverywpad_>No</use_auto_discoverywpad_>                                                                                                    |
| <pac_url></pac_url>                                            | <b>Description</b> —The URL of a Proxy Auto-Configuration (PAC) file. This parameter configuration takes effect when the < <u>Proxy_Mode</u> > is set to Auto and < <u>Use_Auto_Discovery_WPAD</u> _> is set to No. |
|                                                                | User Interface—Administration > Network Setup > Applications > HTTP Proxy page, PAC URL field.                                                                                                    |
|                                                                | Valid inputs—URL                                                                                                    |
|                                                                | Default—null                                                                                                    |
|                                                                | Example                                                                                                    |
|                                                                | http://proxy.department.branch.example.com                                                                                                    |

| Parameter                                                                     | Details                                                                                                    |
|-------------------------------------------------------------------------------|----------------------------------------------------------------------------------------------------|
| <proxy_server_requires_authentication></proxy_server_requires_authentication> | <b>Description</b> —Select the option according to the actual behaviour of the proxy server. If the proxy server requires the user to provide authentication credentials, set it to Yes. Otherwise, select it to No. |
|                                                                               | If the parameter is set to Yes, you must further configure the parameters < <u>Proxy_Username&gt;</u> and < <u>Proxy_Password&gt;</u> .                                                                              |
|                                                                               | User Interface—Administration > Network Setup > Applications > HTTP Proxy page, Proxy Server Requires Authentication field.                                                                                          |
|                                                                               | Valid inputs                                                                                                    |
|                                                                               | • No                                                                                                    |
|                                                                               | • Yes                                                                                                    |
|                                                                               | Default—No                                                                                                    |
|                                                                               | <b>Example</b> —The proxy server requires the user authentication.                                                                                                    |
|                                                                               | <proxy_server_requires_authentication>1</proxy_server_requires_authentication>                                                                                                    |
| <proxy_host></proxy_host>                                                     | <b>Description</b> —Specifies an IP address or hostname of the proxy host server that the ATA uses.                                                                                                    |
|                                                                               | The parameter configuration is required if the < <u>Proxy_Mode</u> > is set to Manual.                                                                                                    |
|                                                                               | User Interface—Administration > Network Setup > Applications > HTTP Proxy page, Proxy Host field.                                                                                                    |
|                                                                               | Valid inputs—A valid IP address or hostname of the proxy host server                                                                                                    |
|                                                                               | Default—null                                                                                                    |
|                                                                               | Example                                                                                                    |
|                                                                               | <proxy_host>proxy.example.com</proxy_host>                                                                                                    |
| <proxy_port></proxy_port>                                                     | <b>Description</b> —Specifies a port number of the proxy host server that the ATA uses.                                                                                                    |
|                                                                               | The parameter configuration is required if the < <u>Proxy_Mode</u> > is set to Manual.                                                                                                    |
|                                                                               | User Interface—Administration > Network Setup > Applications > HTTP Proxy page, Proxy Port field.                                                                                                    |
|                                                                               | Valid inputs—A valid port number from 2 to 65535.                                                                                                    |
|                                                                               | Default—3128                                                                                                    |
|                                                                               | Example                                                                                                    |
|                                                                               | <proxy_port>3128</proxy_port>                                                                                                    |

| Parameter                         | Details                                                                                                    |
|-----------------------------------|----------------------------------------------------------------------------------------------------|
| <proxy_username></proxy_username> | <b>Description</b> —Enter a username for the authentication purpose of the proxy server.                                                                  |
|                                   | The parameter configuration is required when < <u>Proxy_Mode</u> > is set to<br>Manual and < <u>Proxy_Server_Requires_Authentication</u> > is set to Yes. |
|                                   | User Interface—Administration > Network Setup > Applications > HTTP Proxy page, Username field.                                                           |
|                                   | Valid inputs—string                                                                                                    |
|                                   | Default—null                                                                                                    |
|                                   | Example                                                                                                    |
|                                   | <proxy_username>Example</proxy_username>                                                                                                    |
| <proxy_password></proxy_password> | <b>Description</b> —Enter the password of the specified username that the proxy server requires.                                                          |
|                                   | The parameter configuration is required when < <u>Proxy_Mode</u> > is set to<br>Manual and < <u>Proxy_Server_Requires_Authentication</u> > is set to Yes. |
|                                   | User Interface—Administration > Network Setup > Applications > HTTP Proxy page, Password field.                                                           |
|                                   | Valid inputs—string                                                                                                    |
|                                   | Default—null                                                                                                    |
|                                   | Example                                                                                                    |
|                                   | <proxy_password>Example</proxy_password>                                                                                                    |

#### <HTTP\_Proxy> Example: Auto proxy mode with WPAD enabled

```
<router-configuration>
...
<HTTP_Proxy>
<Proxy_Mode>Auto</Proxy_Mode>
<Use_Auto_Discovery__WPAD_>Yes</Use_Auto_Discovery__WPAD_>
</HTTP_Proxy>
...
</router-configuration>
```

#### <HTTP\_Proxy> Example: Manual proxy mode with proxy authentication required

```
<router-configuration>
...
<HTTP_Proxy>
<Proxy_Mode>Manual</Proxy_Mode>
<Proxy_Host>proxy.example.com</Proxy_Host>
<Proxy_Host>3128</Proxy_Host>
<Proxy_Server_Requires_Authentication>Yes</Proxy_Server_Requires_Authentication>
<Proxy_Username>Username_Example</Proxy_Username>
<Proxy_Password>Password_Example</Proxy_Password>
</HTTP_Proxy>
...
</router-configuration>
```

## **Software\_DMZ Parameters**

This section describes the parameters in the <Software\_DMZ> section of the config.xml file.

### Rule1

All parameters in the <Software\_DMZ> section are nested between <Rule1> and </Rule1>. Only one DMZ rule is allowed on this device.

| Parameter                   | Details                                                                                                    |
|-----------------------------|----------------------------------------------------------------------------------------------------|
| <status></status>           | <b>Description</b> —Enables or disables exposing a local device to the Internet for a special purpose service |
|                             | User Interface—Network Setup > Application > DMZ page, Status field                                           |
|                             | Valid inputs                                                                                                  |
|                             | • 0: Disabled                                                                                                 |
|                             | • 1: Enabled                                                                                                  |
|                             | <b>Default</b> —0                                                                                             |
|                             | Example—DMZ enabled                                                                                           |
|                             | <status>1</status>                                                                                            |
| <private_ip></private_ip>   | <b>Description</b> —The local IPv4 address of the device that can be accessed through the DMZ                 |
|                             | User Interface—Network Setup > Application > DMZ page, Private IP field                                       |
|                             | Valid inputs—IPv4 address                                                                                     |
|                             | <b>Default</b> —0.0.0.0                                                                                       |
|                             | Example                                                                                                    |
|                             | <private_ip>192.168.15.1</private_ip>                                                                         |
| <rule_number></rule_number> | <b>Description</b> —A static setting used to define the DMZ rule                                              |
|                             | User Interface—not applicable                                                                                 |
|                             | Valid inputs—1 (do not change this number)                                                                    |
|                             | Default—1                                                                                                    |

#### <Software\_DMZ> Example: DMZ allowing Internet traffic to access

```
192.168.15.101
<router-configuration>
...
<Software_DMZ>
<Rule1>
<Status>1</Status>
```

```
<Private_IP>192.168.15.1</Private_IP>
</Rule1>
<Rule_Number>1</Rule_Number>
</Software_DMZ>
...
</router-configuration>
```

# Bonjour\_Enable

| Parameter                         | Details                                                                                                    |
|-----------------------------------|----------------------------------------------------------------------------------------------------|
| <bonjour_enable></bonjour_enable> | <b>Description</b> —Enables or disables the Bonjour service discovery protocol, which may be required by network management systems that you use |
|                                   | User Interface—Administration > Management > Bonjour page, Enabled and Disabled fields                                                           |
|                                   | Valid inputs                                                                                                    |
|                                   | • 0: Disabled                                                                                                    |
|                                   | • 1: Enabled                                                                                                    |
|                                   | Default—1                                                                                                    |
|                                   | Example—Bonjour enabled                                                                                                    |
|                                   | <bonjour_enable>1</bonjour_enable>                                                                                                    |

# **Reset\_Button\_Enable**

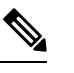

**Note** No other settings are nested below <Reset\_Button\_Enable>.

| Parameter                                   | Details                                                                                             |
|---------------------------------------------|----------------------------------------------------------------------------------------------------|
| <reset_button_enable></reset_button_enable> | Description—Enables or disables the RESET button                                                    |
|                                             | User Interface                                                                                      |
|                                             | Valid inputs                                                                                        |
|                                             | • 0: Disabled (button)                                                                              |
|                                             | • 1: Enabled (button can be pressed for 1-2 seconds for reboot and 5-6 seconds for a factory reset) |
|                                             | Default—1                                                                                           |
|                                             | Example—Button disabled                                                                             |
|                                             | <reset_button_enable>0<!--<Reset_Button_Enable--></reset_button_enable>                             |

### Router\_Mode

| Parameter                   | Details                                                                                     |
|-----------------------------|---------------------------------------------------------------------------------------------|
| <router_mode></router_mode> | <b>Description</b> —The operating mode of the router                                        |
|                             | User Interface—Network Setup > Basic Setup > Network Service page, Networking Service field |
|                             | Valid inputs                                                                                |
|                             | • 0: Bridge                                                                                 |
|                             | • 1: NAT                                                                                    |
|                             | Default—1                                                                                   |
|                             | Example—Bridge mode enabled                                                                 |
|                             | <router_mode>0<router_mode></router_mode></router_mode>                                     |

### Monitor\_WAN\_Port\_Only Parameters

This section describes the parameters in the <Monitor\_WAN\_Port\_Only> section of the config.xml file.

TIP: You can click the <Monitor\_WAN\_Port\_Only> heading in the XML file to expand or collapse the nested parameters in this section.

| Parameter             | Details                                                                                                    |
|-----------------------|----------------------------------------------------------------------------------------------------|
| Monitor_WAN_Port_Only | <b>Description</b> —To monitor device link status base on wan port only. This configuration is only valid when <router_mode> is set to 0 (bridge).</router_mode> |
|                       | User Interface—Network Setup > Basic Setup > Network Service page, Monitor<br>Network Drop on Internet Port only field                                           |
|                       | Values                                                                                                    |
|                       | • 0: Off                                                                                                    |
|                       | • 1: On                                                                                                    |
|                       | <b>Default</b> —0                                                                                                    |

### **VPN\_Passthrough**

This section describes the parameters in the <VPN\_Passthrough> section of the config.xml file.

| Parameter                               | Details                                                                                              |
|-----------------------------------------|----------------------------------------------------------------------------------------------------|
| <ipsec_passthrough></ipsec_passthrough> | <b>Description</b> —Enables or disables VPN passthrough for Internet Protocol Security (IPsec)       |
|                                         | User Interface—Network Setup > Advanced Settings > VPN Passthrough page,<br>IPsec Passthrough field  |
|                                         | Valid inputs                                                                                         |
|                                         | • 0: Disabled                                                                                        |
|                                         | • 1: Enabled                                                                                         |
|                                         | Default—1                                                                                            |
|                                         | Example                                                                                              |
|                                         | <ipsec_passthrough>1</ipsec_passthrough>                                                             |
| <pptp_passthrough></pptp_passthrough>   | <b>Description</b> —Enables or disables VPN passthrough for Point-to-Point Tunneling Protocol (PPTP) |
|                                         | User Interface—Network Setup > Advanced Settings > VPN Passthrough page,<br>PPTP Passthrough field   |
|                                         | Valid inputs                                                                                         |
|                                         | • 0: Disabled                                                                                        |
|                                         | • 1: Enabled                                                                                         |
|                                         | Default—1                                                                                            |
|                                         | Example                                                                                              |
|                                         | <pptp_passthrough>1</pptp_passthrough>                                                               |
| <l2tp_passthrough></l2tp_passthrough>   | <b>Description</b> —Enables or disables VPN passthrough for Layer 2 Tunneling Protocol (L2TP)        |
|                                         | User Interface—Network Setup > Advanced Settings > VPN Passthrough page,<br>L2TP Passthrough field   |
|                                         | Valid inputs                                                                                         |
|                                         | • 0: Disabled                                                                                        |
|                                         | • 1: Enabled                                                                                         |
|                                         | Default—1                                                                                            |
|                                         | Example                                                                                              |
|                                         | <l2tp_passthrough>1</l2tp_passthrough>                                                               |

#### <VPN\_Passthrough> Example: All passthrough options enabled

```
<router-configuration>
```

```
<VPN_Passthrough>
<IPSec_Passthrough>1</IPSec_Passthrough>
<PPTP_Passthrough>1</PPTP_Passthrough>
<L2TP_Passthrough>1</L2TP_Passthrough>
</VPN_Passthrough>
...
</router-configuration>
```

## Web\_Management

This section describes the parameters in the <Web\_Management> section of the config.xml file.

| Parameter                                             | Details                                                                                                    |
|-------------------------------------------------------|----------------------------------------------------------------------------------------------------|
| <web_utility_access_http></web_utility_access_http>   | <b>Description</b> —Enables or disables access to the web-based configuration utility via HTTP, from a computer on the LAN  |
|                                                       | User Interface—Administration > Management > Web Access Management page,<br>Web Utility Access field, HTTP option           |
|                                                       | Valid inputs                                                                                                    |
|                                                       | • 0: Disabled                                                                                                    |
|                                                       | • 1: Enabled                                                                                                    |
|                                                       | <b>Default</b> —0                                                                                                    |
|                                                       | Example                                                                                                    |
|                                                       | <web_utility_access_http>1</web_utility_access_http>                                                                        |
| <web_utility_access_https></web_utility_access_https> | <b>Description</b> —Enables or disables access to the web-based configuration utility via HTTPS, from a computer on the LAN |
|                                                       | User Interface—Administration > Management > Web Access Management page,<br>Web Utility Access field, HTTPS option          |
|                                                       | Valid inputs                                                                                                    |
|                                                       | • 0: Disabled                                                                                                    |
|                                                       | • 1: Enabled                                                                                                    |
|                                                       | Default—1                                                                                                    |
|                                                       | Example                                                                                                    |
|                                                       | <web_utility_access_https>1</web_utility_access_https>                                                                      |

| Parameter                                               | Details                                                                                                    |
|---------------------------------------------------------|----------------------------------------------------------------------------------------------------|
| <web_remote_management></web_remote_management>         | <b>Description</b> —Enables or disables access to the web-based configuration utility through the WAN interface (INTERNET port)                                                        |
|                                                         | User Interface—Administration > Management > Web Access Management page,<br>Remote Management field                                                                                    |
|                                                         | Valid inputs                                                                                                    |
|                                                         | • 0: Disabled                                                                                                    |
|                                                         | • 1: Enabled                                                                                                    |
|                                                         | <b>Default</b> —0                                                                                                    |
|                                                         | Example                                                                                                    |
|                                                         | <web_remote_management>1</web_remote_management>                                                                                                    |
| <remote_web_utility_access></remote_web_utility_access> | <b>Description</b> —Specifies the protocol that can be used to access the web-based configuration utility through the WAN interface (INTERNET port), when Remote Management is enabled |
|                                                         | User Interface—Administration > Management > Web Access Management page,<br>Web Utility Access field                                                                                   |
|                                                         | Valid inputs                                                                                                    |
|                                                         | • 0: HTTP                                                                                                    |
|                                                         | • 1: HTTPS                                                                                                    |
|                                                         | Default—1                                                                                                    |
|                                                         | Example                                                                                                    |
|                                                         | <remote_web_utility_access>1</remote_web_utility_access>                                                                                                    |
| <web_remote_upgrade></web_remote_upgrade>               | <b>Description</b> —Enables or disables upgrading the firmware from a computer on the WAN, when Remote Management is enabled                                                           |
|                                                         | User Interface—Administration > Management > Web Access Management page,<br>Remote Upgrade field                                                                                       |
|                                                         | Valid inputs                                                                                                    |
|                                                         | • 0: Disabled                                                                                                    |
|                                                         | • 1: Enabled                                                                                                    |
|                                                         | <b>Default</b> —0                                                                                                    |
|                                                         | Example                                                                                                    |
|                                                         | <web_remote_upgrade>1</web_remote_upgrade>                                                                                                    |

| Parameter                                               | Details                                                                                                    |
|---------------------------------------------------------|----------------------------------------------------------------------------------------------------|
| <allowed_remote_ip_type></allowed_remote_ip_type>       | <b>Description</b> —Specifies a method for identifying remote devices that are allowed access to the web-based configuration utility, when Remote Management is enabled |
|                                                         | User Interface—Administration > Management > Web Access Management page,<br>Allowed Remote IPv4 Address field, Any IP Address option                                    |
|                                                         | Valid inputs:                                                                                                    |
|                                                         | • 0: Specified IP Address                                                                                                    |
|                                                         | • 1: Any IP Address                                                                                                    |
|                                                         | Default—1                                                                                                    |
|                                                         | Example                                                                                                    |
|                                                         | <allowed_remote_ip_type>0</allowed_remote_ip_type>                                                                                                    |
| <allowed_remote_ip_address></allowed_remote_ip_address> | <b>Description</b> —Specifies a remote IPv4 address that is allowed access to the web-based configuration utility, when Remote Management is enabled                    |
|                                                         | User Interface—Administration > Management > Web Access Management page,<br>Allowed Remote IPv4 Address field, unlabeled text box                                       |
|                                                         | Valid inputs—IPv4 address                                                                                                    |
|                                                         | <b>Default</b> —0.0.0.0                                                                                                    |
|                                                         | Example                                                                                                    |
|                                                         | <allowed_remote_ip_address>209.165.201.129</allowed_remote_ip_address>                                                                                                  |
| <remote_management_port></remote_management_port>       | <b>Description</b> —Specifies the port to use for access to the web-based configuration utility through the WAN interface (INTERNET port)                               |
|                                                         | User Interface—Administration > Management > Web Access Management page,<br>Remote Management Port field                                                                |
|                                                         | Valid inputs—port number                                                                                                    |
|                                                         | Default—443                                                                                                    |
|                                                         | Example                                                                                                    |
|                                                         | <remote_management_port>443</remote_management_port>                                                                                                    |

#### <Web\_Management> Example: Remote Management and Remote Upgrade enabled

```
<router-configuration>
...
<Web_Management>
<Web_Utility_Access_HTTP>0</Web_Utility_Access_HTTP>
<Web_Utility_Access_HTTPS>1</Web_Utility_Access_HTTPS>
<Web_Remote_Management>1</Web_Remote_Management>
<Remote_Web_Utility_Access>1</Remote_Web_Utility_Access>
<Web_Remote_Upgrade>1</Web_Remote_Upgrade>
<Allowed_Remote_IP_Type>0</Allowed_Remote_IP_Type>
<Allowed_Remote_IP_Address>209.165.201.129 129</Allowed_Remote_IP_Address>
<Remote_Management_Port>443</Remote_Management_Port>
```

I

```
</Web_Management>
...
</router-configuration>
```

## **TR-069 Parameters**

This section describes the parameters in the <TR\_069> section of the config.xml file.

| Parameter                                   | Details                                                                                                    |
|---------------------------------------------|----------------------------------------------------------------------------------------------------|
| <tr_069_status></tr_069_status>             | <b>Description</b> —Enables or disables remote provisioning via TR-069 CPE WAN<br>Management Protocol                       |
|                                             | User Interface—Administration > Management > TR-069 page, Status field                                                      |
|                                             | Valid inputs                                                                                                    |
|                                             | • 0: Disabled                                                                                                    |
|                                             | • 1: Enabled                                                                                                    |
|                                             | Default—0                                                                                                    |
|                                             | Example                                                                                                    |
|                                             | <tr_069_status>1</tr_069_status>                                                                                            |
| <tr_069_acs_url></tr_069_acs_url>           | Description—The URL of the Auto-Configuration Server (ACS)                                                                  |
|                                             | User Interface—Administration > Management > TR-069 page, ACS URL field                                                     |
|                                             | <b>Valid inputs</b> —Domain name or IP address, starting with http:// or https://, and optionally ending with a port number |
|                                             | Default—null                                                                                                    |
|                                             | Example                                                                                                    |
|                                             | <tr_069_acs_url>http://ACS-example.com</tr_069_acs_url>                                                                     |
| <tr_069_acs_username></tr_069_acs_username> | <b>Description</b> —The username for HTTP-based authentication to the ACS                                                   |
|                                             | <b>User Interface</b> —Administration > Management > TR-069 page, ACS Username field                                        |
|                                             | Valid inputs—username                                                                                                    |
|                                             | Default—null                                                                                                    |
|                                             | Example                                                                                                    |
|                                             | <tr_069_acs_username>MyUsername</tr_069_acs_username>                                                                       |

| Parameter                                                                 | Details                                                                                             |
|---------------------------------------------------------------------------|----------------------------------------------------------------------------------------------------|
| <tr_069_acs_password></tr_069_acs_password>                               | <b>Description</b> —The password for HTTP-based authentication to the ACS                           |
|                                                                           | User Interface—Administration > Management > TR-069 page, ACS Password field                        |
|                                                                           | Valid inputs—password                                                                               |
|                                                                           | <b>Default</b> —commented out: <TR_069_ACS_Password<br>>                                            |
|                                                                           | Example                                                                                             |
|                                                                           | <tr_069_acs_password>MyACSPassword</tr_069_acs_password>                                            |
| <tr_069_connection_request_url></tr_069_connection_request_url>           | <b>Description</b> —This field will be autofilled and does not need to be entered manually          |
|                                                                           | <b>User Interface</b> —Administration > Management > TR-069 page, Connection Request URL field      |
|                                                                           | Valid inputs—URL                                                                                    |
|                                                                           | Default—null                                                                                        |
|                                                                           | Example—not applicable, value is autofilled                                                         |
| <tr_069_connection_request_username></tr_069_connection_request_username> | <b>Description</b> —This field will be autofilled and does not need to be entered manually          |
|                                                                           | <b>User Interface</b> —Administration > Management > TR-069 page, Connection Request Username field |
|                                                                           | Valid inputs—username                                                                               |
|                                                                           | Default—null                                                                                        |
|                                                                           | Example—not applicable, value is autofilled                                                         |
| <tr_069_connection_request_password></tr_069_connection_request_password> | <b>Description</b> —This field will be autofilled and does not need to be entered manually          |
|                                                                           | User Interface—Administration > Management > TR-069 page, Connection Request Password field         |
|                                                                           | Valid inputs—password                                                                               |
|                                                                           | <b>Default</b> —commented out,<br><TR_069_Connection_Request_Password >                             |
|                                                                           | Example                                                                                             |
|                                                                           | <tr_069_connection_request_password><br/>MyPassword</tr_069_connection_request_password>            |

| Parameter                                                           | Details                                                                                                    |
|---------------------------------------------------------------------|----------------------------------------------------------------------------------------------------|
| <tr_069_periodic_inform_interval></tr_069_periodic_inform_interval> | <b>Description</b> —When Periodic Information is enabled, the duration, in seconds, between CPE attempts to connect to the ACS |
|                                                                     | User Interface—Administration > Management > TR-069 page, Periodic Inform Interval field                                       |
|                                                                     | Valid inputs—number                                                                                                    |
|                                                                     | <b>Default</b> —86400                                                                                                    |
|                                                                     | Example—Interval of 36000 seconds (10 minutes)                                                                                 |
|                                                                     | <tr_069_periodic_inform_interval>36000</tr_069_periodic_inform_interval>                                                       |
| <tr_069_periodic_inform_enable></tr_069_periodic_inform_enable>     | Description—Enables or disables CPE connection requests to the ACS                                                             |
|                                                                     | User Interface—Administration > Management > TR-069 page, Periodic Inform Enable field                                         |
|                                                                     | Valid inputs—                                                                                                    |
|                                                                     | • 0: Disabled                                                                                                    |
|                                                                     | • 1: Enabled                                                                                                    |
|                                                                     | <b>Default</b> —1                                                                                                    |
|                                                                     | Example—Periodic Inform enabled                                                                                                |
|                                                                     | <tr_069_periodic_inform_enable>1</tr_069_periodic_inform_enable>                                                               |

# Log\_Configuration Parameters

This section describes the parameters in the <Log\_Configuration> section of the config.xml file.

| Parameter                     | Details                                                                                        |
|-------------------------------|------------------------------------------------------------------------------------------------|
| <log_module></log_module>     | <b>Description</b> —Value that indicates the debug flag of modules:                            |
|                               | • 0: Default                                                                                   |
|                               | • 1: Preset                                                                                    |
|                               | • 2: Telephony                                                                                 |
|                               | • 3: SIP                                                                                       |
|                               | • 4: UI                                                                                        |
|                               | • 5: Network                                                                                   |
|                               | • 6: Media                                                                                     |
|                               | • 7: System                                                                                    |
|                               | • 8: Web                                                                                       |
|                               | • 9: NTP                                                                                       |
|                               | • 10: CDP/LLDP                                                                                 |
|                               | • 11: Security                                                                                 |
|                               | • 12: CSSD_RTP                                                                                 |
|                               | • 13: CSSD_FAX                                                                                 |
|                               | • 14: CSSD_ANY                                                                                 |
|                               | <b>User Interface—Administration &gt; Debug Log Module</b> page, <b>Debug Log Module</b> field |
|                               | Valid inputs-0-14                                                                              |
|                               | Default—0                                                                                      |
| <ram_log_size></ram_log_size> | <b>Description</b> —The maximum size of the log file in kilobytes                              |
|                               | User Interface—Administration > Debug Log Setting page, Debug Log Size field                   |
|                               | Valid inputs—number from 128~1024                                                              |
|                               | Default—200                                                                                    |
|                               | Example                                                                                        |
|                               | <ram_log_size>200</ram_log_size>                                                               |
| Syslog_Server_IP              | <b>Description</b> —IPv4 address of debug log server                                           |
|                               | User Interface—Administration > Debug Log Setting page, Pv4 Address field                      |
|                               | Valid inputs—Valid IPv4 address format                                                         |
|                               | Default—null                                                                                   |

| Parameter          | Details                                                                                                    |
|--------------------|----------------------------------------------------------------------------------------------------|
| Syslog_Server_IP6  | Description—IPv6 address of debug log server                                                                                                    |
|                    | User Interface—Administration > Debug Log Setting page, Pv6 Address field                                                                          |
|                    | Valid inputs—Valid IPv6 address format                                                                                                    |
|                    | <b>Default</b> —null                                                                                                    |
| Syslog_Server_Port | Description—debug log server port                                                                                                    |
|                    | User Interface—Administration > Debug Log Setting page, Port field                                                                                 |
|                    | Valid inputs—0-65535                                                                                                    |
|                    | Default—514                                                                                                    |
| Event_Log_Server   | Description—Address of event log server, supports IPv4, IPv6, and FQDN                                                                             |
|                    | User Interface—Administration > Debug Log Setting page, Address field                                                                              |
|                    | <b>Valid inputs</b> —Valid IPv4, IPv6, or FQDN address format. Maximum length is 128 characters                                                    |
|                    | <b>Default</b> —null                                                                                                    |
| Event_Log_Port     | Description—Port of event log server                                                                                                    |
|                    | User Interface—Administration > Debug Log Setting page, Port field                                                                                 |
|                    | Valid inputs—0-65535                                                                                                    |
|                    | Default—514                                                                                                    |
| Event_Log_Flag     | <b>Description</b> —An bitwise value to turn on/off report of each event category ( <dev>: 1, <sys>: 2 <cfg>: 4, <reg>: 8)</reg></cfg></sys></dev> |
|                    | User Interface—Administration > Debug Log Setting page, Flag field                                                                                 |
|                    | Valid inputs—0-65535                                                                                                    |
|                    | The available options are:                                                                                                    |
|                    | • 0: Disable                                                                                                    |
|                    | • 1: DEV                                                                                                    |
|                    | • 2: SYS                                                                                                    |
|                    | • 4: CFG                                                                                                    |
|                    | • 8: REG                                                                                                    |
|                    | • 15: DEV+SYS+CFG+REG                                                                                                    |
|                    | Default—15                                                                                                    |

I

| Parameter         | Details                                                                            |
|-------------------|------------------------------------------------------------------------------------|
| PRT_Upload_Url    | Description—Address of PRT upload server                                           |
|                   | User Interface—Administration > Debug Log Setting page, PRT Upload URL field       |
|                   | Valid inputs—Valid URL format. Maximum length is 256 characters.                   |
|                   | <b>Default</b> —null                                                               |
| PRT_Upload_Method | Description—HTTP method to upload PRT                                              |
|                   | User Interface—Administration > Debug Log Setting page, Debug Log Size field       |
|                   | Valid inputs                                                                       |
|                   | • 0: POST                                                                          |
|                   | • 1: PUT)                                                                          |
|                   | Default—0                                                                          |
| PRT_Max_Timer     | <b>Description</b> —Value in minutes to specify interval of periodical PRT report. |
|                   | User Interface—Administration > Debug Log Setting page, PRT Max Timer field        |
|                   | Valid inputs                                                                       |
|                   | • 0: Disable                                                                       |
|                   | • 15-1440                                                                          |
|                   | Default—0                                                                          |

# Web\_Login\_Admin\_Name

| Parameter                                     | Details                                                                                                    |
|-----------------------------------------------|----------------------------------------------------------------------------------------------------|
| <web_login_admin_name></web_login_admin_name> | <b>Description</b> —The username for the administrator login, which has full read-write access to all parameters |
|                                               | User Interface—Administration > Management > User List page, Username field                                      |
|                                               | Valid inputs—username                                                                                            |
|                                               | Default—admin                                                                                                    |

## Web\_Login\_Admin\_Password

| Parameter                                             | Details                                                           |
|-------------------------------------------------------|-------------------------------------------------------------------|
| <web_login_admin_password></web_login_admin_password> | Description—The password for the administrator login              |
|                                                       | User Interface—Administration > Management > User List page       |
|                                                       | Valid inputs—password (the minimum length of the characters is 8) |
|                                                       | <b>Default</b> —commented out<br><Web_Login_Admin_Password >      |
|                                                       | Example                                                           |
|                                                       | <web_login_admin_password>MyPassword</web_login_admin_password>   |

## Web\_Login\_Guest\_Name

| Parameter                                     | Details                                                                                                    |
|-----------------------------------------------|----------------------------------------------------------------------------------------------------|
| <web_login_guest_name></web_login_guest_name> | <b>Description</b> —The username for the guest login, which has limited access to view or change parameters |
|                                               | User Interface—Administration > Management > User List page                                                 |
|                                               | Valid inputs—username                                                                                       |
|                                               | Default—cisco                                                                                               |
|                                               | Example                                                                                                    |
|                                               | <web_login_guest_name>MyUsername</web_login_guest_name>                                                     |

# Web\_Login\_Guest\_Password

| Parameter                                             | Details                                                           |
|-------------------------------------------------------|-------------------------------------------------------------------|
| <web_login_guest_password></web_login_guest_password> | User Interface—Administration > Management > User List Page       |
|                                                       | Valid inputs—password (the minimum length of the characters is 8) |
|                                                       | Default—commented out,<br><Web_Login_Guest_Password >             |
|                                                       | Example—                                                          |
|                                                       | <web_login_guest_password>MyPassword</web_login_guest_password>   |

### **SSH** Parameters

This section describes the parameters in the <SSH> section of the config.xml file.

TIP: You can click the <SSH> heading in the XML file to expand or collapse the nested parameters in this section.

| Parameter    | Details                                                         |
|--------------|-----------------------------------------------------------------|
| SSH_ACCESS   | <b>Description</b> —Set enabled to allow access to SSH service. |
|              | User Interface—Administration > SSH page, Access field          |
|              | Values                                                          |
|              | • 0: Disabled                                                   |
|              | • 1: Enabled                                                    |
|              | Default—0                                                       |
| SSH_User_ID  | Description—User name of SSH                                    |
|              | User Interface—Administration > SSH page, User Name field       |
|              | Values—0-50                                                     |
|              | <b>Default</b> —null                                            |
| SSH_Password | Description—Password of SSH.                                    |
|              | User Interface—Administration > SSH page, Password field        |
|              | Values—0-50                                                     |
|              | <b>Default</b> —null                                            |